Guide complet pour utiliser la plateforme 10xBot

- 1) Connectez- vous sur la plateforme Bybit
- 2) Comment activer le 2FA sur Bybit
- 3) Comment mettre les clés API sur la plateforme 10xbot
- 4) Connectez-vous sur la plateforme 10xBot

# **1.**Connectez sur votre compte Bybit

| ခြာင္စြင္စု Siat Gateway Contract Info 🗸                                                                                                    |                                                  |                                                | ⊒ ₽                         | EN germ             | aainsamb58@gmail.com  |
|----------------------------------------------------------------------------------------------------|--------------------------------------------------|------------------------------------------------|-----------------------------|---------------------|-----------------------|
| ⑧         BTCUSD ▼         63483.00         24h Change %         24H High         24H Low         24H Turnover(BTC)         Funding Rate / Countdown           ●         BTCUSD ▼         63483.00         +5.96%         63785.50         59874.50         141,998.44         0.1530%         00:15:45                                                                                                    |                                                  |                                                | <b>H</b> Ø                  | Cross 100.1         | 00x                   |
| Chart Chart Depth                                                                                                    | 1 E3                                             | Order Book                                     | 23                          | Limit Ma            | arket Conditional     |
| 1m 5m 30m 1h 4h D W M ✓ → \$\$ 23 O                                                                                                    | <b>€</b> 000.0                                   | Price Quantity                                 | 0.5 •<br>Total USD          | Order Price         | 63483.5 *⁄            |
| O63316.5 H63592.0 L63316.0 C63483.5 +167.0 (+0.26%)<br>↓ Buy / Long<br>★ 3483.5 d Sell / Short<br>★ 3483.5 d Sell / Short<br>★ 3483                                                                                                    | - 63483.5<br><mark>- 63471.5</mark><br>- 63000.0 | 63485.50 <b>121,85</b>                         | 7,240,800<br>5 7,118,941    | Qty                 | USD                   |
|                                                                                                    | - 62500.0                                        | 63484.50 85,91<br>63484.00 197.79              | 5 7,002,526<br>7 6,916,611  |                     | 50% 75% 100%          |
|                                                                                                    | - 61500.0                                        | 63483.50 6,718,81                              | 4 6,718,814                 | Buy Long with TP/SL | Sell Short with TP/SL |
|                                                                                                    | - 60500.0                                        | 63483.00 4, <b>304,30</b>                      | 5 4,304,305                 | Buy / Long          | Sell / Short          |
|                                                                                                    | - 59500.0                                        | 63482.50 3<br>63482.00 4,86                    | 4,304,344<br>7 4,309,211    | BTC                 | BTC                   |
| ✓         Volume 20         111.166M         146.831M                                                                                                    | - 18<br>- 750M                                   | 63481.00 28<br>63480.50 38,15                  | 3 4,309,494<br>66 4,347,650 | Reduce-Only         | Good-Anti-Canceled    |
|                                                                                                    | - 500M<br>- 250M                                 | Recent Trades<br>63483.00↓ 6,600               | 00:44:00                    | Assets 💿            | $\rightarrow$         |
| 2         3         4         4         4         4         4         4         4         4         4         4         4         4         4         4         4         4         4         4         4         4         4         4         4         4         4         4         4         4         4         4         4         4         4         4         4         4         4         4         4         4         4         4         4         4         4         4         4         4         4         4         4         4         4         4         4         4         4         4         4         4         4         4         4         4         4         4         4         4         4         4         4         4         4         4         4         4         4         4         4         4         4         4         4         4         4         4         4         4         4         4         4         4         4         4         4         4         4         4         4         4         4         4         4         4         4 | - <b>0</b>                                       | 63483.50↑     2,000       63483.00↓     18,057 | 00:43:57                    | Total Equity        | 0.00000000 BTC        |
| 23:44:14 (UTC) % log                                                                                                    | auto                                             | 63483.50                                       | ter Chat Room               | Available Palance   | 0.00000000 BTC        |

**1.1)** Placez le curseur sur votre Email ou sur votre Username

## 2.Activez votre Google Authentication (2FA)

| bybit Trade 👻 Fiat Gateway                         | y Promotions 🕶                                          |                                                           | ≡              | Ċ            |           | EN        | germainsamb58@gmail.com |     |
|----------------------------------------------------|---------------------------------------------------------|-----------------------------------------------------------|----------------|--------------|-----------|-----------|-------------------------|-----|
|                                                    |                                                         |                                                           |                |              |           |           | Orders                  |     |
| Account & Security API Management                  | t Settings                                              |                                                           |                |              |           |           | My Assets               |     |
| API Key                                            |                                                         |                                                           |                |              |           |           | Account & Security      |     |
| Bybit provide clients with the most power          | rful industry-leading API functionalities. You can use  | api to check market data, process automated               | trading order  | s and m      | uch mo    | re. See / | АРІ                     |     |
| more details<br>Each account can have up to 5 keys |                                                         |                                                           |                |              |           |           | Referral Program        |     |
| For security reasons, please safeguard yo          | our key and do not reveal it to anyone.We recommend     | d that users bind their IP address to each of th          | e API key. A r | naximun      | n of 4 IP | addres    | 5                       | 2.1 |
| After changing your login password, pleas          | se link a new API secret key as it will expire within 7 | ich iP address in this format. Eg:192.168.1.1,15<br>days. | 7Z.108.1.Z,17  | 2.168.1.3    |           |           |                         |     |
| For your safety, your API Key will only app        | pear once upon creation. It will be hidden after the po | op-up window is closed. Safekeeping is strong             | ly advised.    |              |           |           |                         |     |
| My Key                                             |                                                         |                                                           |                |              |           |           |                         |     |
| Wy Key                                             |                                                         |                                                           |                |              |           |           |                         |     |
| API Key Records                                    |                                                         |                                                           |                |              |           |           |                         |     |
| Time Created date of expiration AP                 | PI Key Usage Name/Application NamAPIKey                 | Private Key                                               | Permission     |              | IP Addr   | ress Bind | ed Action               |     |
|                                                    |                                                         | No data                                                   |                |              |           |           |                         |     |
|                                                    |                                                         |                                                           |                | ( <b>)</b> E | nter Ch   | nat Roor  | n                       |     |

**2.1)** Veuillez cliquez sur Account et Security

| Login i ussworu                |                          |                                                                    |                                         |                 |                     |  |
|--------------------------------|--------------------------|--------------------------------------------------------------------|-----------------------------------------|-----------------|---------------------|--|
| Two-Factor Authe               | entication               |                                                                    |                                         |                 |                     |  |
| Do not disclose details of you | r SMS, email and 2FA cod | e to anyone, including Bybit employees.                            |                                         |                 |                     |  |
| Email Authentication           | germainsamb58@gma        | il.com Email can't be changed once binded. It is needed for login, | , withdrawal, password reset.           |                 |                     |  |
| SMS Authentication             | Not Set                  | For login, password reset, change of security settings.            |                                         |                 | Settings            |  |
| Google Authentication          | Not Set                  | For login, withdrawal, password reset, change of security s        | settings, and API management verificati | on.             | Settings            |  |
| Account Activities             | 5                        |                                                                    |                                         |                 |                     |  |
| Recent Account Activities      |                          |                                                                    |                                         |                 |                     |  |
| Activities                     | Operating System/Brows   | er                                                                 | IP                                      | Country/Region  | Time                |  |
| legister User Email            | Mozilla/5.0 (Windows NT  | 10.0; Win64; x64; rv:87.0) Gecko/20100101 Firefox/87.0             | 143.244.56.146                          | France          | 2021-04-14 00:43:29 |  |
|                                |                          |                                                                    |                                         | inter Chat Room |                     |  |

2.2) Veuillez cliquer sur settings pour continuer l'activation de votre Google Authentication

| Two-Factor Authe                | ntication                       |                         |                           |                        | _                   |                |                     |
|---------------------------------|---------------------------------|-------------------------|---------------------------|------------------------|---------------------|----------------|---------------------|
| Do not disclose details of your | SMS, email and 2FA code to      | Enable Google T         | wo-Factor Authentication  | >                      | <                   |                |                     |
| Email Authentication            | germainsamb58@gmail.co          |                         | Please Enter Email Code   | le                     |                     |                |                     |
| SMS Authentication              | Not Set                         |                         |                           | Send verification code |                     |                | Settings            |
| Google Authentication           | Not Set                         |                         |                           | Cancel                 | ement verification. | 2.3            | Settings            |
| Account Activities              |                                 |                         |                           |                        |                     |                |                     |
| Recent Account Activities       |                                 |                         |                           |                        |                     |                |                     |
| Activities                      | Operating System/Browser        |                         |                           |                        |                     | Country/Region | Time                |
| Register User Email             | Mozilla/5.0 (Windows NT 10.0; V | Win64; x64; rv:87.0) Ge | cko/20100101 Firefox/87.0 |                        | 143.244.56.146      | France         | 2021-04-14 00:43:29 |

# 2.3) Veuillez ici pour recevoir un code de 6 chiffre dans votre boite Mail

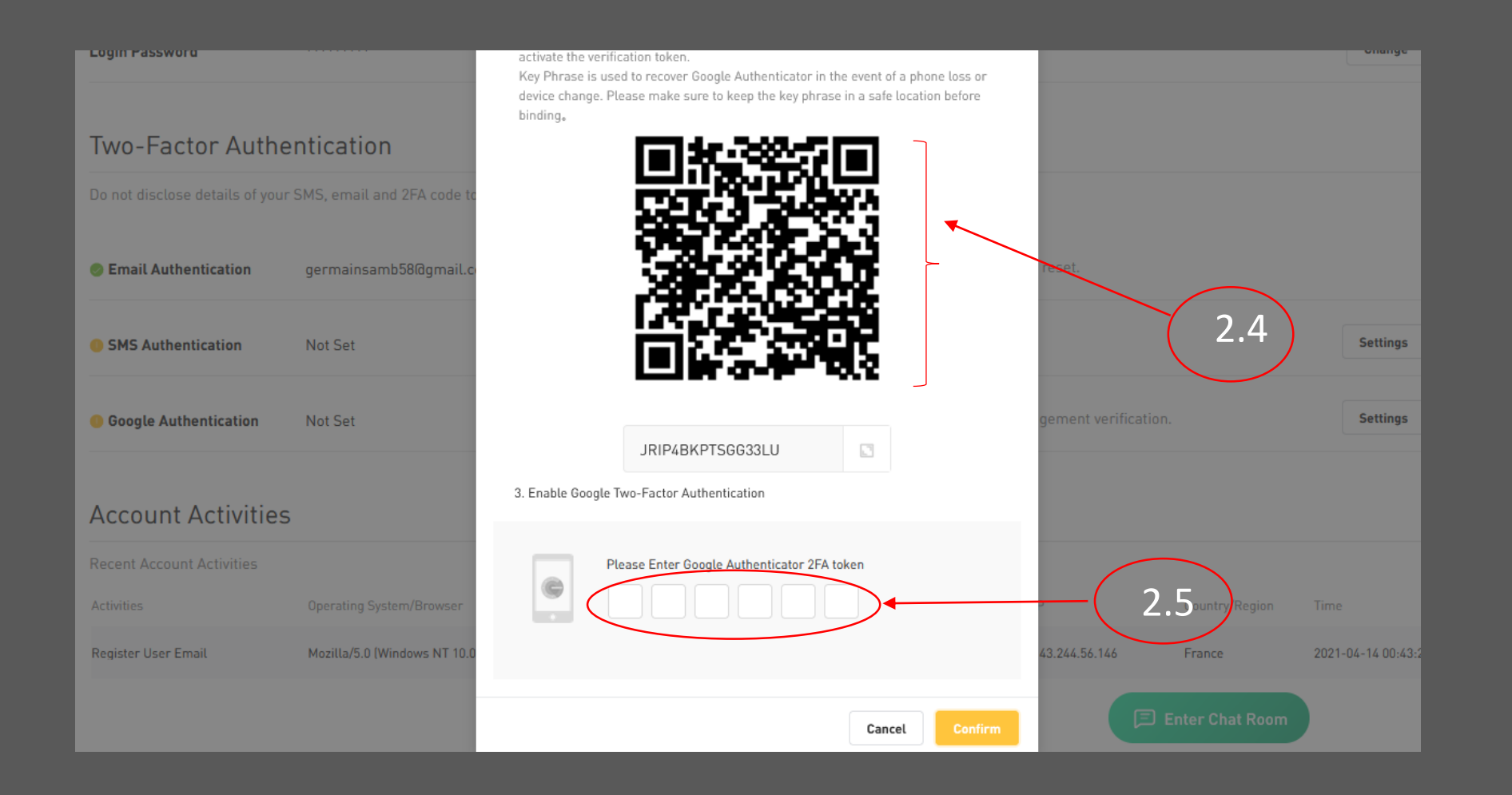

2.4) Veuillez télécharger l'application Authenticator et scanner ce QR Code2.5) Veuillez insérer le code de 6 chiffre généré par l'application google Authenticator

#### **Two-Factor Authentication**

Do not disclose details of your SMS, email and 2FA code to anyone, including Bybit employees.

Semail Authentication germainsamb58@gmail.com Email can't be changed once binded. It is needed for login, withdrawal, password reset.

| SMS Authentication        | Not Set For login, password reset, change of security settings. |                                                                               |                         |                |                     |  |  |  |  |
|---------------------------|-----------------------------------------------------------------|-------------------------------------------------------------------------------|-------------------------|----------------|---------------------|--|--|--|--|
| Google Authentication     | Settings                                                        | For login, withdrawal, password reset, change of security settings, and API r | nanagement verificatior | ۱.             | Disable             |  |  |  |  |
| Account Activities        | i                                                               |                                                                               |                         |                |                     |  |  |  |  |
| Recent Account Activities |                                                                 |                                                                               |                         |                |                     |  |  |  |  |
| Activities                | Operating System/Browser                                        |                                                                               | IP                      | Country/Region | Time                |  |  |  |  |
| Register User Email       | Mozilla/5.0 (Windows NT 10.0;                                   | Win64; x64; rv:87.0] Gecko/20100101 Firefox/87.0                              | 143.244.56.146          | France         | 2021-04-14 00:43:29 |  |  |  |  |
|                           |                                                                 |                                                                               |                         |                |                     |  |  |  |  |

2.6) Ceci indique que vous avez bien activer votre google authentication

# 3) Comment Créer votre Clé API sur Bybit

| ခြား ခြေးခောင် ခြေးခြေးခဲ့ Siat Gateway Contract Info 🕶                                                                                                    |                        |               |                | ≡ ₽       | . EN              | germainsamb58@gmail.com |  |
|----------------------------------------------------------------------------------------------------|------------------------|---------------|----------------|-----------|-------------------|-------------------------|--|
| BTCUSD -         63600.00         24h Change %<br>+5.87%         24H High<br>63917.50         24H Low<br>60069.50         24H Turnover(BTC)<br>146,374.04         Funding Rate / Countdown<br>0.1173%         O7:51:51 |                        |               |                | 10 Ø      | Cross             | Orders                  |  |
| Chart Chart Dept                                                                                                    | h []                   | Order Book    |                | 23        | Limit             | My Assets               |  |
| 1m 5m 30m 1h 4h D W M $\sim$ $\sim$ 10 $\sim$ $\sim$ 1ndicators $\sim$ $\rightarrow$                                                                                                    | ₽ø                     |               |                | 0.5 🔹     | Order Price       | Account & Security      |  |
| O63554.5 H63917.5 L63500.0 C63600.0 +45.5 (+0.07%)                                                                                                    | <mark>- 63624.5</mark> | Price Qu      |                | Total USD | order Thee        |                         |  |
|                                                                                                    | 63600.0                |               | 51,446         | 919,865   | Otv               | API                     |  |
|                                                                                                    | - 63000.0              |               | 151,848        | 868,419   | uty               |                         |  |
|                                                                                                    | - 62500.0              |               | 40,007         | 716,571   | 10% 25%           | 6 Referral Program      |  |
|                                                                                                    | - 62000.0              |               | 117,885        | 676,564   | Buy Long wit      | <sup>th</sup> Log Out   |  |
|                                                                                                    | - 61500.0              | 63600.00      | 558,679        | 558,679   |                   |                         |  |
|                                                                                                    | - 61000.0              | 个63600.00     | 6:             | 3624.55   | Order Value       | 0.00000000 BTC          |  |
|                                                                                                    | - 60500.0              | 63599.50 7,   | 467,038        | 7,467,038 | Pure / Los        | Eall / Short            |  |
| indyney J <sup>ala</sup> lan yf <sup>an er</sup> 1947 Bjerky a <sup>gen</sup> Gaard                                                                                                    | - 60000.0              | 63599.00      | 253,525        | 7,720,563 | BTC               | BTC                     |  |
|                                                                                                    | - 59500.0              | 63598.50      | 103,900        | 7,824,463 |                   |                         |  |
| Volume 20 253.326M 159.698M                                                                                                    | - 1B                   | 63598.00      | 277,611        | 8,102,074 | Post-Only         | Good-Till-Canceled •    |  |
|                                                                                                    | - 750M                 | 63597.50      | 166,361        | 8,268,435 | Reduce-Only       |                         |  |
|                                                                                                    | - 500M                 | Recent Trades |                | 63        |                   |                         |  |
|                                                                                                    |                        | 63600.00      | 2 000 01,08,05 |           | Assets 💿          | $\rightarrow$           |  |
|                                                                                                    | - 0                    | 63600.00      | 17             | 01:08:05  |                   |                         |  |
| 3:00 <b>12</b> 05:00 12:00 18:00 13 05:00 12:00 18:00 03:00                                                                                                    | ¢                      | 63600.00      | 100            | 01:08:05  | Total Equity      | 0.00000000 BTC          |  |
| 00:08:08 (UTC) % log                                                                                                    | auto                   | 63600.00↑     | D Enter        | Chat Room | Available Palance | 0.00000000 BTC          |  |

3.1) Cliquez ici pour créer votre Clé API

| bybit Trade                                                                                                    | New<br>▼ Fiat Gateway                                                                                                    | Promotion                                                                                   | s ▼                                                                                                    |                                                                                                    |                                                                                                |                                                                                    | ≡                                                             | <b>_</b>                    | ۵                    | EN        | germainsamb58@gmail.com                               |
|----------------------------------------------------------------------------------------------------|----------------------------------------------------------------------------------------------------|---------------------------------------------------------------------------------------------|----------------------------------------------------------------------------------------------------|----------------------------------------------------------------------------------------------------|------------------------------------------------------------------------------------------------|------------------------------------------------------------------------------------|---------------------------------------------------------------|-----------------------------|----------------------|-----------|-------------------------------------------------------|
| Account & Security                                                                                                    | API Management                                                                                                    | Settings                                                                                    |                                                                                                    |                                                                                                    |                                                                                                |                                                                                    |                                                               |                             |                      |           |                                                       |
| API Key                                                                                                    |                                                                                                    |                                                                                             |                                                                                                    |                                                                                                    |                                                                                                |                                                                                    |                                                               |                             |                      |           | Create New Key                                        |
| Bybit provide clients<br>more details<br>Each account can ha<br>For security reasons<br>key. To bind multiple<br>After changing your<br>For your safety, your | with the most powerfu<br>we up to 5 keys<br>, please safeguard you<br>IP addresses, enter IF<br>login password, please<br>API Key will only appe | ul industry-lead<br>ur key and do n<br>P addresses se<br>e link a new AP<br>ear once upon c | ding API functionalities. You on<br>ot reveal it to anyone.We reco<br>perately with commas in betw<br>I secret key as it will expire w<br>creation. It will be hidden afte | can use api to check<br>ommend that users<br>ween each IP addres<br>within 7 days.<br>er the pop-up windor | market data, proces<br>bind their IP address<br>is in this format. Eg:<br>w is closed. Safekee | ss automated trac<br>s to each of the A<br>192.168.1.1,192.1<br>ping is strongly a | ding orders<br>PI key. A ma<br>168.1.2,192.<br><b>dvised.</b> | and mu<br>aximum<br>168.1.3 | ch more<br>of 4 IP a | . See Af  | PI Documentation page for<br>es can be binded to each |
| Му Кеу                                                                                                    |                                                                                                    |                                                                                             |                                                                                                    |                                                                                                    |                                                                                                |                                                                                    |                                                               |                             |                      |           |                                                       |
| API Key Records                                                                                                    |                                                                                                    |                                                                                             |                                                                                                    |                                                                                                    |                                                                                                |                                                                                    |                                                               |                             |                      |           |                                                       |
| Time Created                                                                                                    | date of expiration API                                                                                                    | Key Usage                                                                                   | Name/Application NanAPIKey                                                                                                    |                                                                                                    | Private Key                                                                                    | Per                                                                                | mission                                                       |                             | IP Addres            | ss Bindec | d Action                                              |
|                                                                                                    |                                                                                                    |                                                                                             |                                                                                                    | No data                                                                                                    |                                                                                                |                                                                                    |                                                               |                             |                      |           |                                                       |

# 3.2) Cliquez ici pour créer votre Clé API

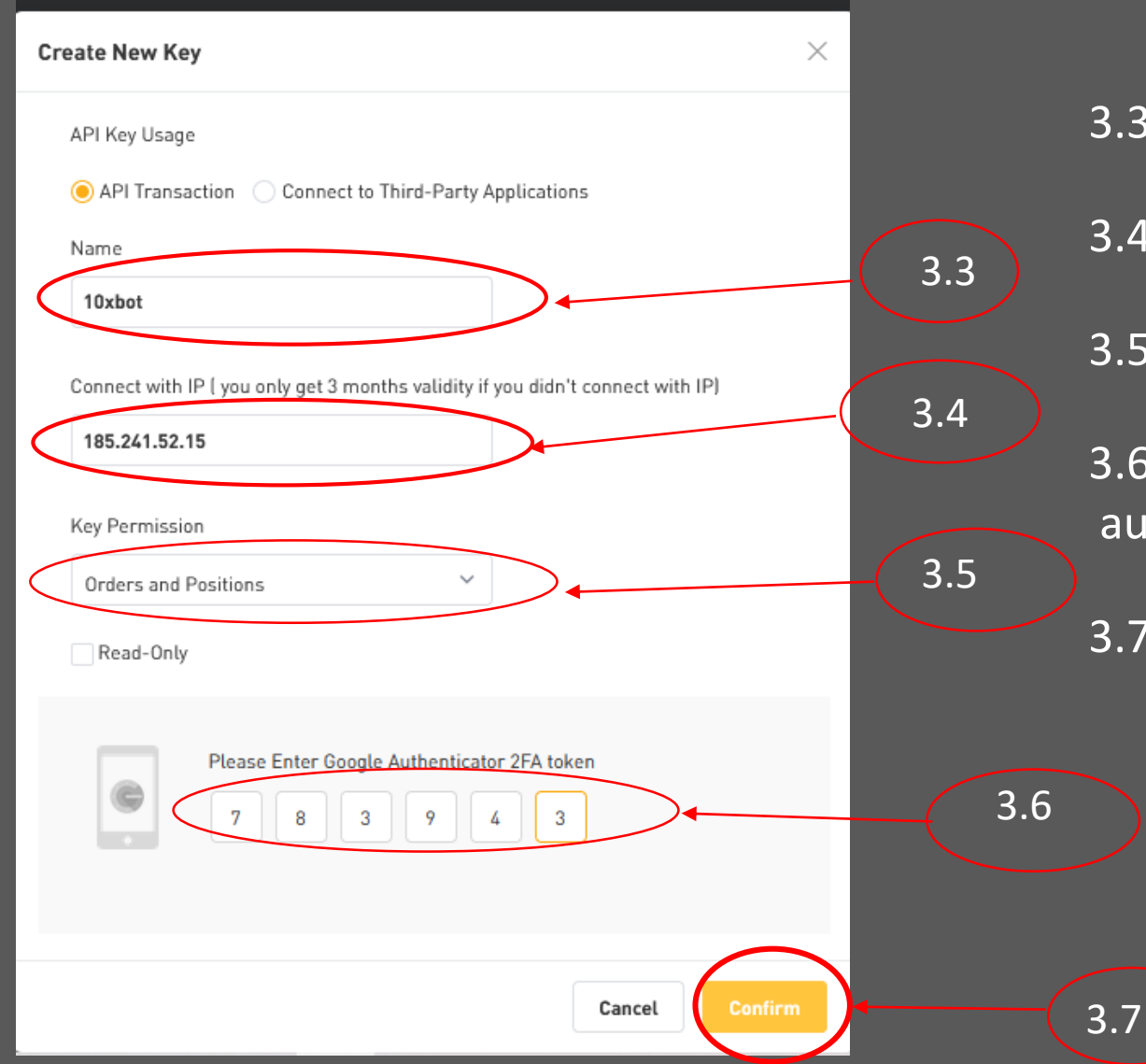

3.3) Veuillez donner un nom à votre Clé AP

- 3.4) Veuillez saisir l'Adresse du serveur de 10xBot
- 3.5) Choissisez Orders and Positions
- 3.6) Entrez votre code généré par votre Google authenticator
- 3.7) Cliquez sur Confirmer pour générer vos clés API

NB: Adresse du serveur 10XBot: 185.241.52.15

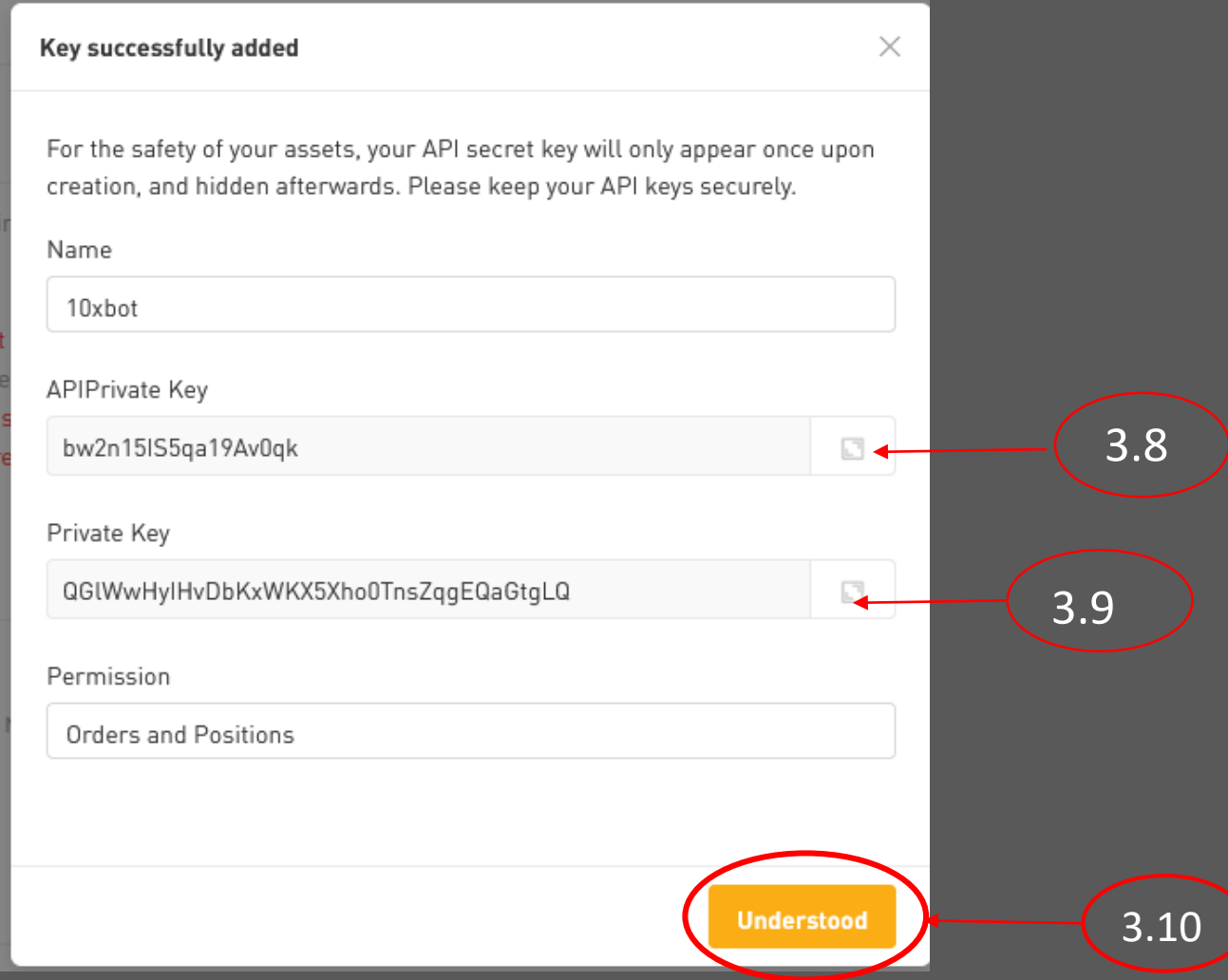

3.8) Veuillez copier votre API key et coller dans votre espace 10xBOT ( dans APIKey ) voir 4.2

3.9) Veuillez copier votre API Private key et coller dans votre espace 10xBot (dans private key) voir 4.3

3.10) Veuillez cliquer ici pour valider

# 4) Connectez sur votre compte 10xBot

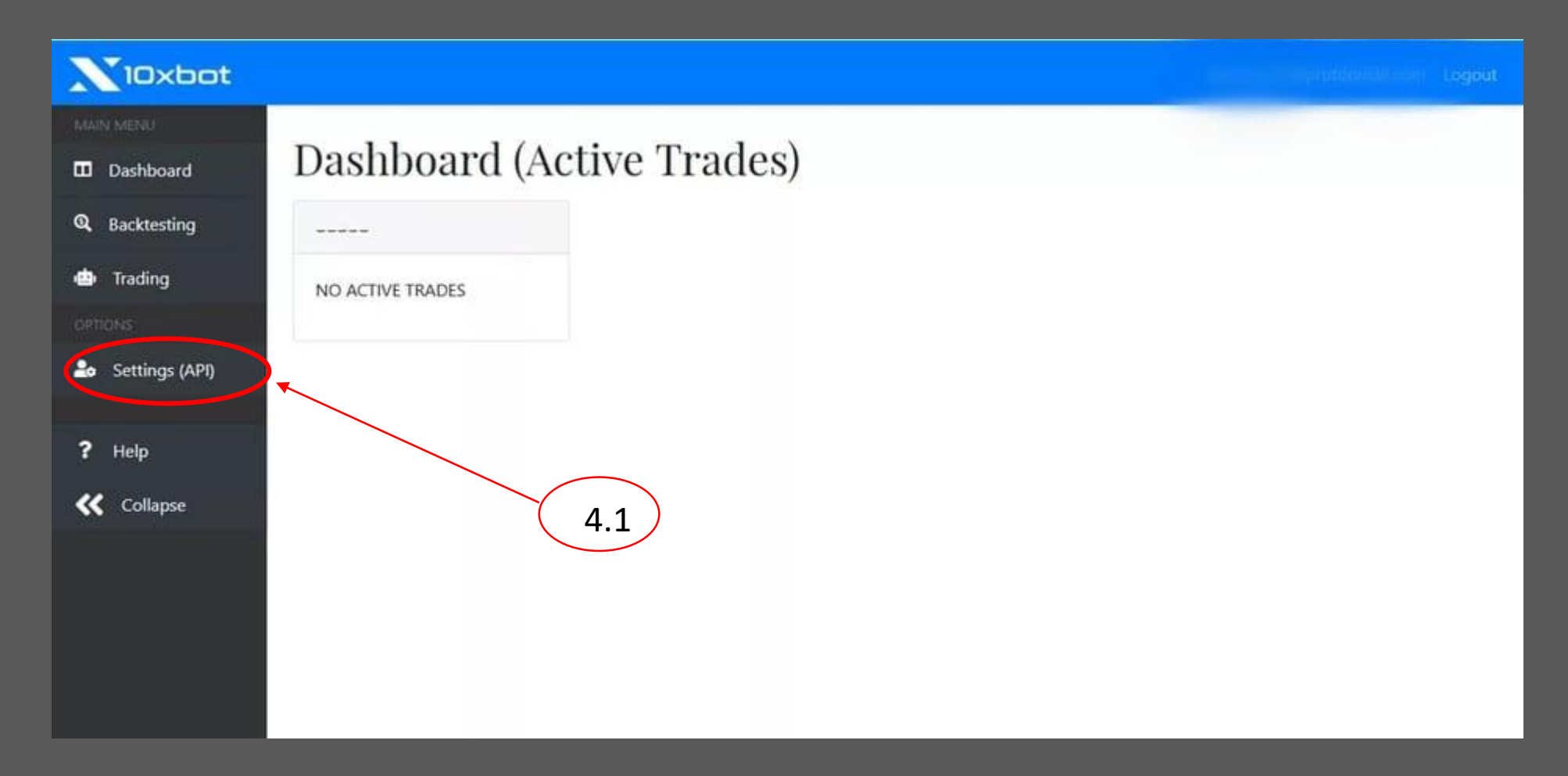

4.1) Veuillez cliquer sur Settings (API) pour configurer vos Clés API

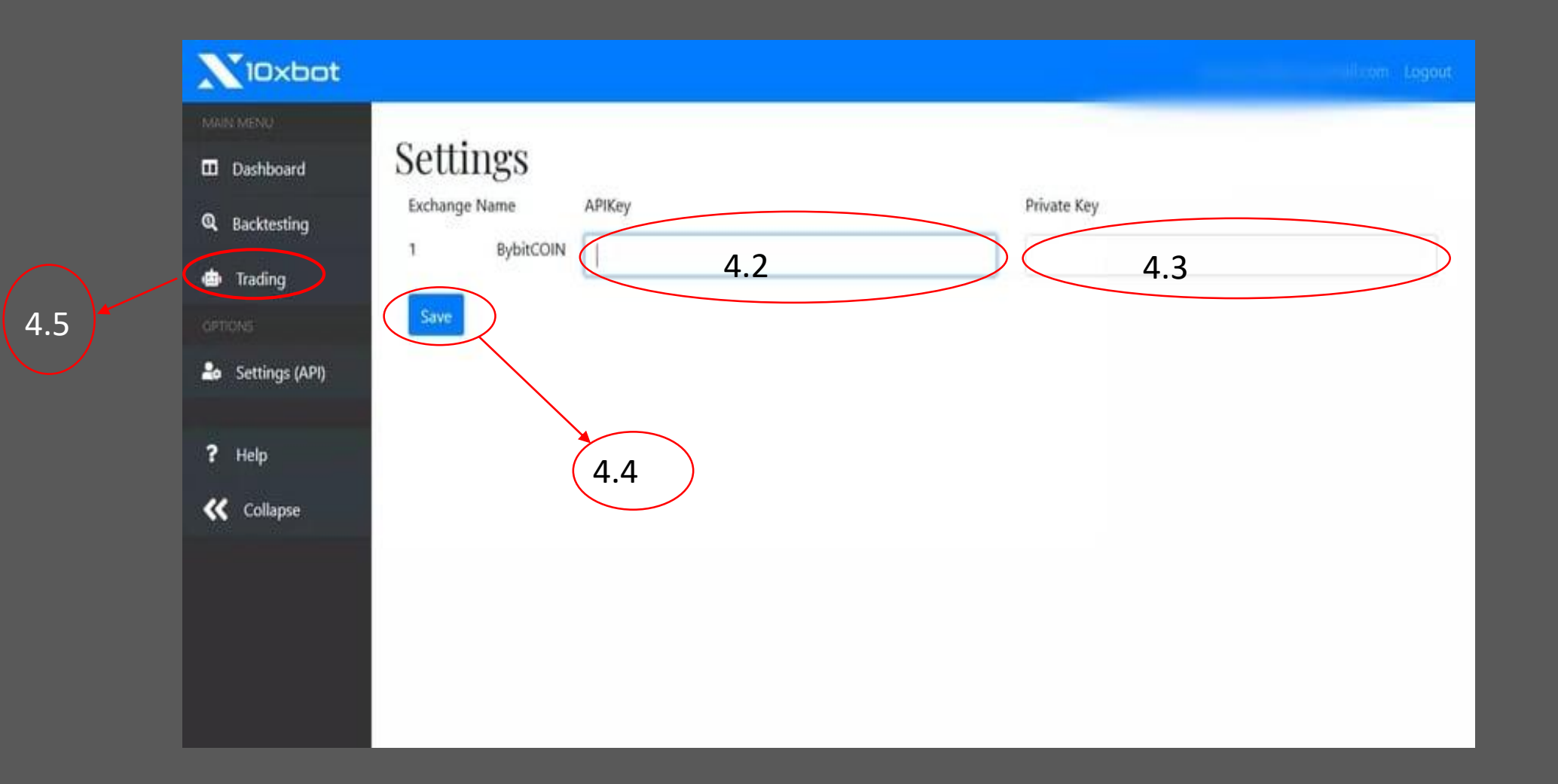

4.2) Veuillez coller ici votre API key de Bybit
4.3) Veuillez coller ici votre API Private key de Bybit
4.4) Cliquer sur SAVE pour enregistrer vos Clé API
4.5) Cliquez sur Trading pour démarrer votre Bot

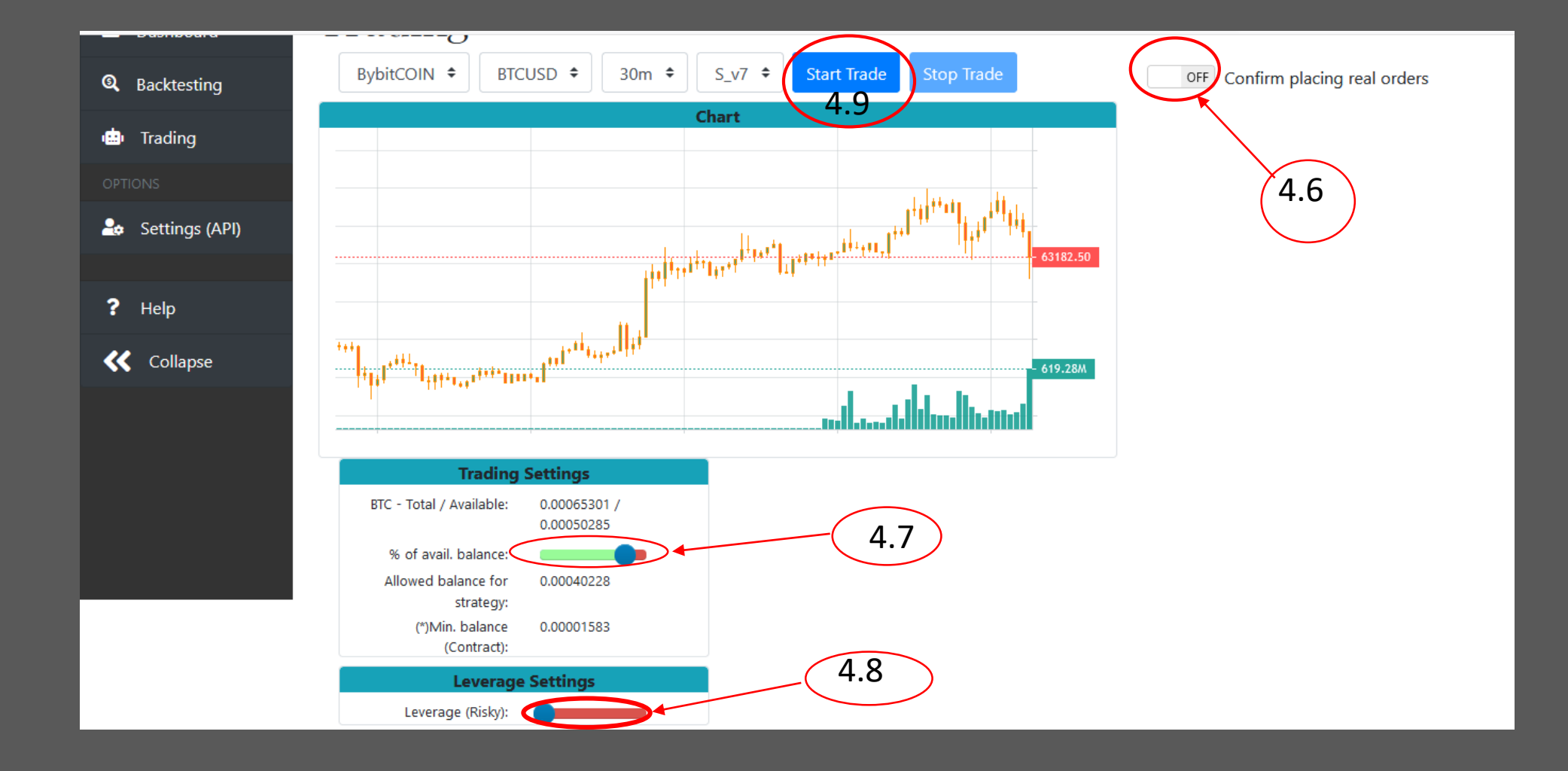

4.6) Veuillez faire le ON pour démarrer le Real Trading

4.7) Veuillez Ajuster pour déterminer le pourcentage allouer pour le trading

- 4.8) Ajuster votre Leverage
- 4.9) Cliquer sur Start Trade pour démarrer votre Bot

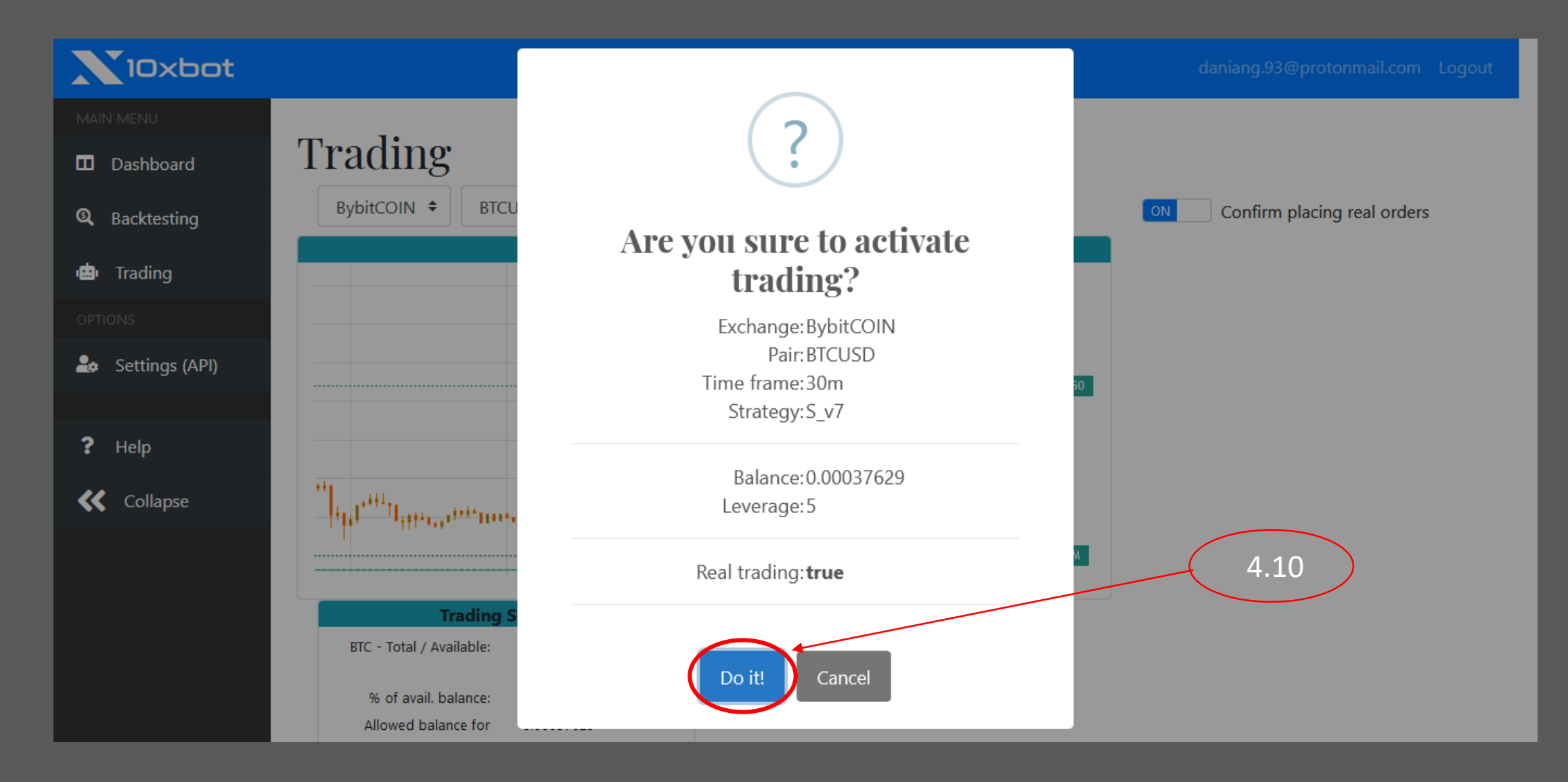

4.10) Veuillez cliquer sur ce Boutton poour démarrer votre Bot

NB: Veuillez bien lire les informations sur la fénétre pour voir est ce que ça concorde avec les informations mises initialement

15

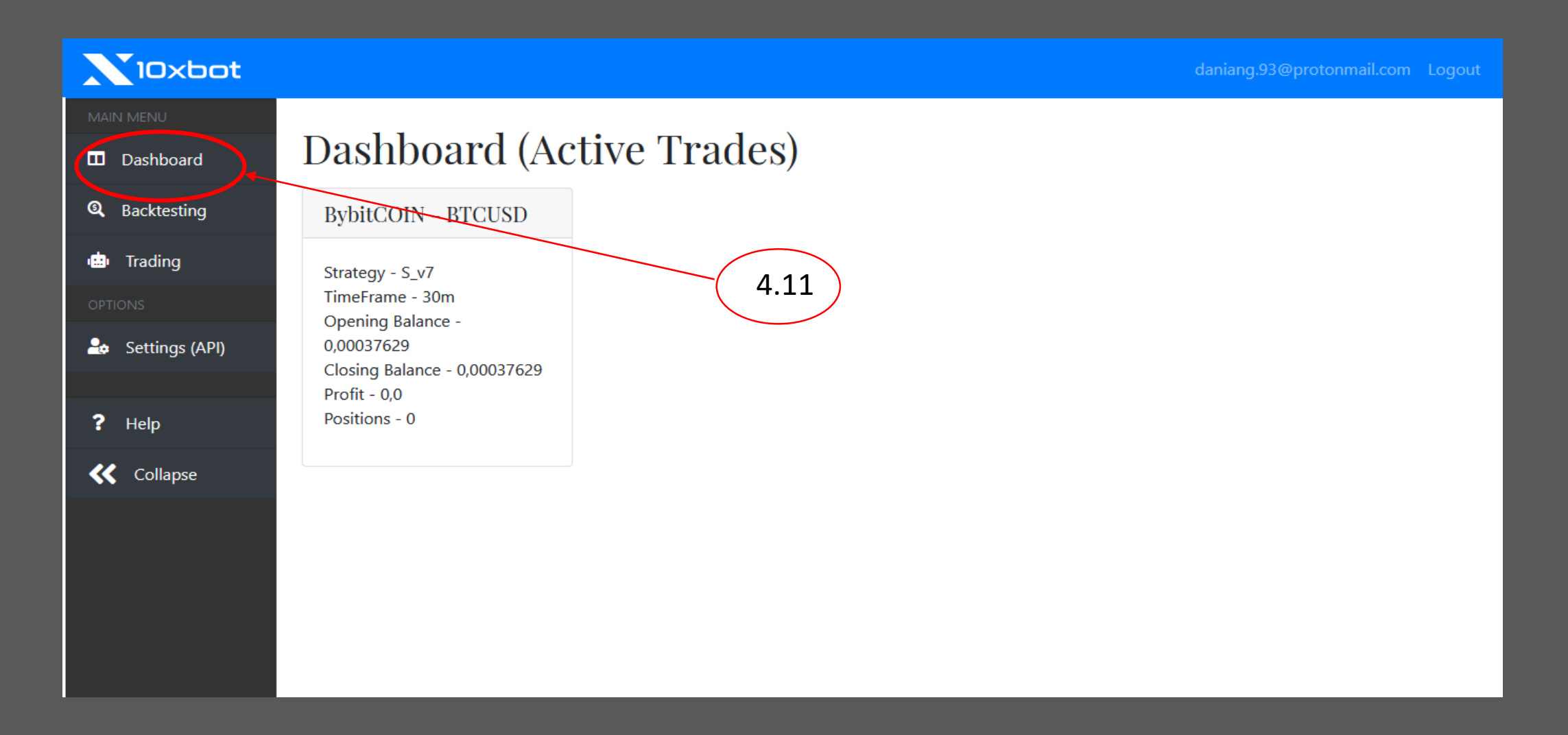

4.11) Veuillez cliquer sur la Dashboard pour vérifier s'il ya des trades actives

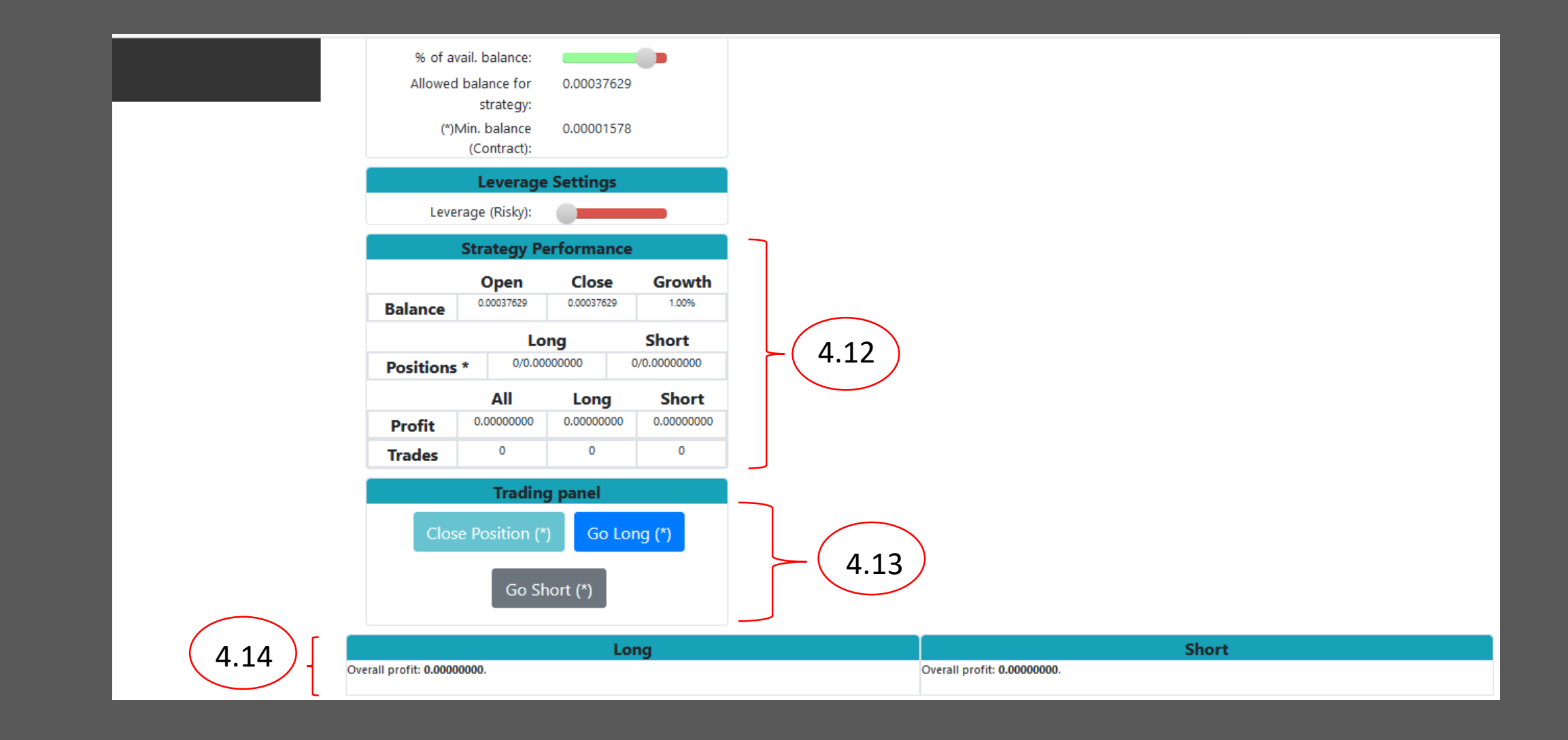

- 4.12) le tableau pour résumer la Strategy Performnce
- 4.13) Permet de prendre position manuellement en Long, en Short ou de fermer
- 4.14) Affiche L historique des trades en Long et en Short